## FannieMae Loan Delivery XML Test Tool:

As you prepare for March 19, 2012, when all loans must be delivered to FannieMae using the ULDD Phase I required fields, we encourage you to use the FannieMae Loan Delivery XML Test Tool to ensure that the loan delivery XML files generated from CreativeVisions are properly formed and valid.

At this time only one file at a time will be uploaded to the Loan Delivery XML Test Tool.

## Follow these steps for testing:

 Run CreativeVisions report number 23665 from your *Report Manager*. (For help adding a report to Report Manager refer to: How do I add a report to my Report Manager?)

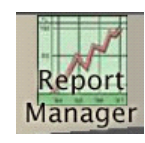

- a. Select the loan inventory that contains the file to be uploaded.
- b. Search for and select the file to upload.
- c. "Fannie Mae" is the only ULDD Receiver currently available.
- d. Browse to a folder on your system, and select "Choose Folder".
- e. Type a File name including the File Extension. We recommend using "XML" as the file extension.
- f. Close out of the *Report Arguments* dialog by clicking on the **Exam**, or by tabbing through the report argument prompts.

| Report Arguments                 |                              |
|----------------------------------|------------------------------|
| 23665.CVR creates ULDD XML file. | 1. Report Definition         |
| FMULDD1 FMULDDTest               | 2. Inventories to Include    |
| 11111110                         | 3. Loan List                 |
| Fannie Mae                       | 4. ULDD Receiver             |
| C:\ULDD Files\                   | 5. Upload Path               |
|                                  | C. Ella Managuille Estangian |
| File Name.XML                    | 6. File Name with Extension  |

2. To review the required loan information before uploading the file, launch the ULDD Information form number 23750, by clicking on this control.

| To create the second second | C:ULDD Files\File Name.XML<br>C:ULDD Files\File Name.XML<br>C:ULDD Files\File Name.XML<br>C:ULDD Files\File Name.XML<br>SMOReferenceModelldentifier="3.0.0.263.12" xmIns="http://www.mismo.org/residential/2009/schemas"><br>SMOReferenceModelldentifier="3.0.0.263.12" xmIns="http://www.mismo.org/residential/2009/schemas"><br>SIONS><br>SIONS><br>SION><br>onIdentifier>FNM 1.0<br>etime>2012-01-09T13:08:49<br>IRSION><br>SISION> |
|----------------------------------------------------------------------------------------------------|----------------------------------------------------------------------------------------------------|
| ULDD Inputs                                                                                                    | <deal></deal>                                                                                                    |
| MANF HM                                                                                                    |                                                                                                    |
| PROJ DET                                                                                                    | <project></project>                                                                                                    |
| PROP DET                                                                                                    | <property_detail></property_detail>                                                                                                    |

**3.** Enter on ULDD Inputs button to load data entry questions for your review and/or completion.

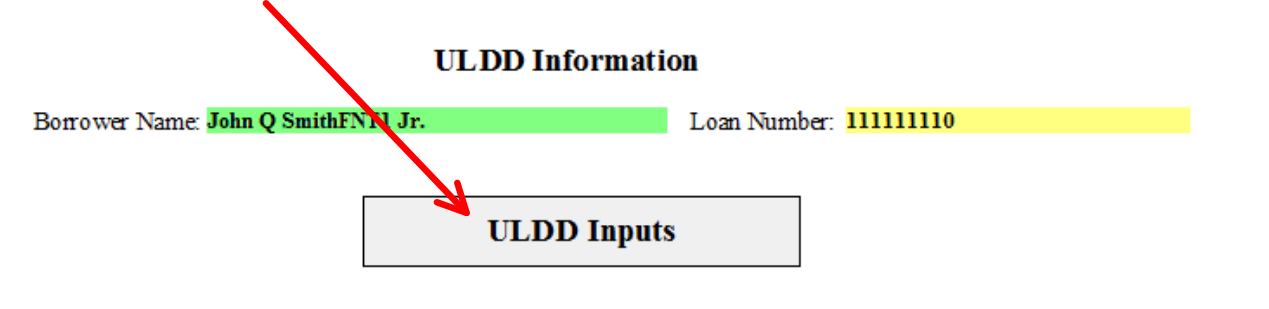

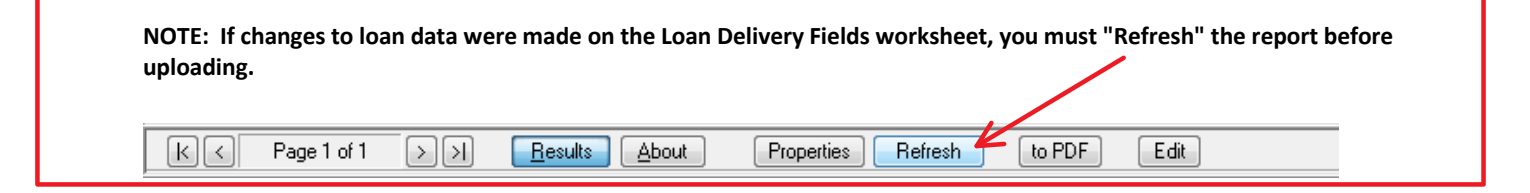

4. To generate the ULDD data XML file, click the button labeled "To create the ULDD file", and receive a ULDD File created message:

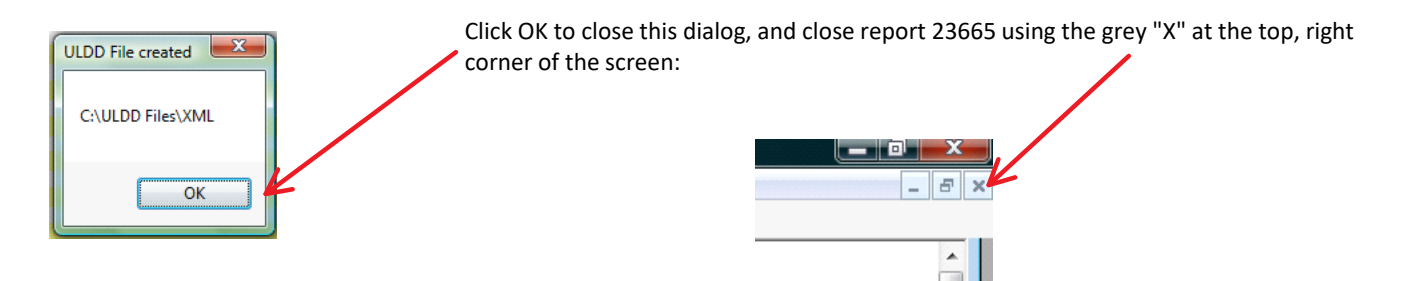

- 5. Go to: <u>https://www.efanniemae.com/sf/refmaterials/prodmortcodes/</u>
- 6. Scroll down to the ULDD Implementation Toolkit section of the page, and select the Loan Delivery XML Test Tool link.

| Type of User                           | Description                                                                                                    | Resources                                                                                                    |
|----------------------------------------|----------------------------------------------------------------------------------------------------|----------------------------------------------------------------------------------------------------|
| Loan Delivery<br>Manual Entry<br>Users | ULDD resources to assist lenders who manually enter their data in the Loan Delivery application.                                                    | Quick Start to the Loan Delivery Fields for ULDI Phase I ULDD Fact Sheet for Manual Entry Users                                             |
| Loan Delivery<br>File Import<br>Users  | ULDD resources to assist lenders who deliver loans by<br>importing their proprietary or vendor-produced file into<br>the Loan Delivery application. | Loan Delivery XML Test<br><u>Tool</u> ULDD Fact Sheet for File<br>Import User                                                               |
| All Loan Delivery<br>Users             | ULDD Resources for all lenders, regardless of delivery process.                                                                                     | Fannie Mae UMDP<br>Yardstick UPDATED ULDD Most Frequently<br>Asked Data Analysis<br>Questions UPDATED ULDD FAQs ULDD Vendor<br>List UPDATED |

7. From the eFannieMae.com Loan Delivery XML Test Tool web page, select Launch Loan Delivery XML Test Tool and follow the instructions found on pages 6-9 of the Loan Delivery XML Test Tools Job Aid

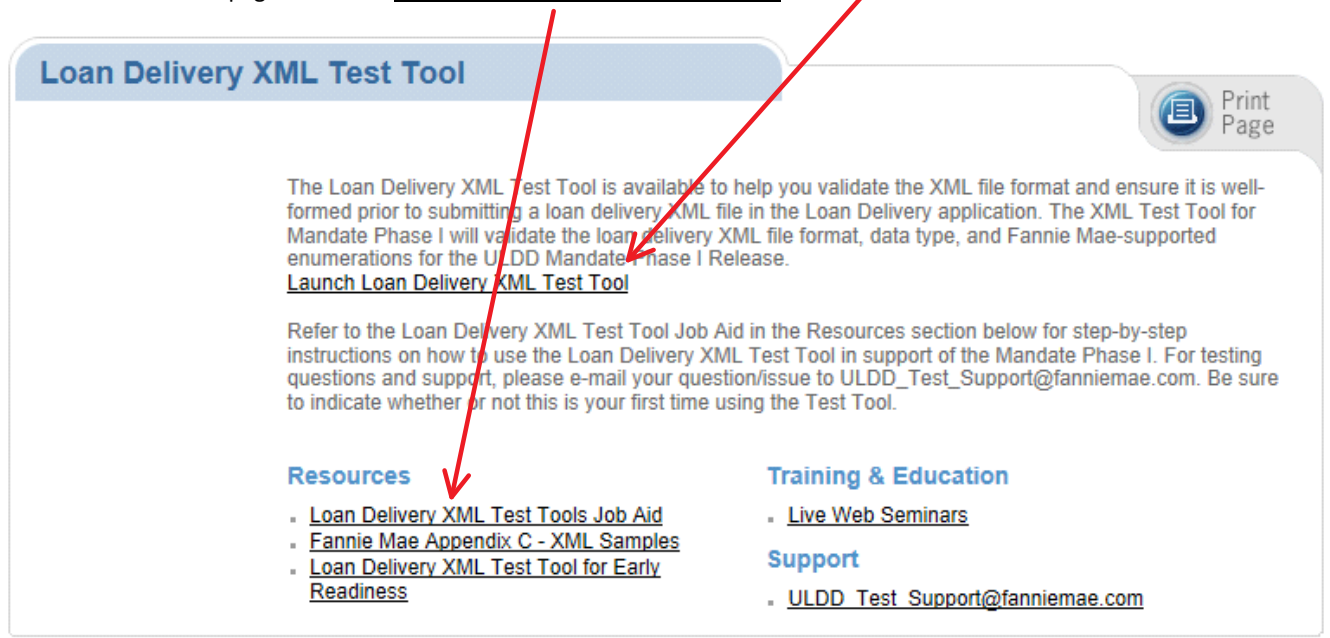